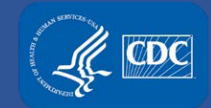

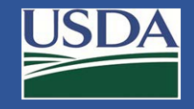

# Electronic Federal Select Agent Program (eFSAP) Information System May 2019 Release Updates

Federal Select Agent Program Training

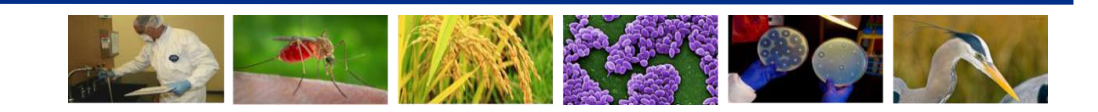

## **Overview of Updates**

#### Home Page and System-wide

Enhanced Section 4 notifications:

o45 day access authorization expiration
 o90 day access authorization expiration
 oUpon becoming unrestricted
 oUpon expiration
 Notification flagging
 Notification archiving
 Document archiving

#### **Inspection Module**

Updated to allow additional response time

#### APHIS/CDC Form 1

- Form 1 interface optimization
- •Form 1 Section 3 histories
- Section 4 auto refresh
- Section 7 A/C search
- Section 7A/C active/inactive work updatesRemoval of legacy 7A/C

#### **Print and Data Export**

- •Forms 2, 3 and 4 print capabilities
- •Form 1 Section 4 data export
- Form 1 Section 7b data export

# Home Page and System-wide Updates

## **Notifications**

- Notifications will appear when personnel are:
  - 45 day access authorization expiration
  - 90 day access authorization expiration
  - Unrestricted
  - Expired
- Personnel that are 45 90 days from access authorization expiration are bolded in Section 4

| CRM Admin | Form1 View | 3/27/2019 4:00:36 AM | SRA status will expire in 90 days on 6/26/2019 for Adrienne Jacobs (PN070067)  |
|-----------|------------|----------------------|--------------------------------------------------------------------------------|
| CRM Admin | Form1 View | 5/3/2019 4:01:03 AM  | SRA status will expire in 45 days on 6/18/2019 for Winnefred Wilson (WW070378) |

# **Notifications Flagging**

 Users are now able to flag notifications. Click Flag next to the notification you would like to flag.

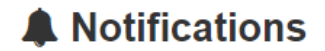

| 0 | Current  Archived  Flagged  Flagged |                  |                      |                                                                       |   |          |  |  |  |  |
|---|-------------------------------------|------------------|----------------------|-----------------------------------------------------------------------|---|----------|--|--|--|--|
|   | From ~                              | Type ~           | Date And Time $\sim$ | Notification                                                          | ~ | ~        |  |  |  |  |
|   |                                     |                  |                      |                                                                       |   |          |  |  |  |  |
|   |                                     |                  |                      |                                                                       |   | $\frown$ |  |  |  |  |
|   | Agency User                         | Inspections View | 4/18/2019 1:10:51 PM | Inspection #7313 UID:42-15-00200 has been responded to by the agency. | Q | 🍽 Flag   |  |  |  |  |
|   |                                     |                  |                      |                                                                       |   |          |  |  |  |  |

# **Notifications (Flagged Tab)**

• The user can filter to flagged notifications using the toggle.

#### Notifications

| Current O Archived    | ○ Flagged ●      |                      |                                                                              |                  |
|-----------------------|------------------|----------------------|------------------------------------------------------------------------------|------------------|
| From ~                | Type ~           | Date And Time ~      | Notification ~                                                               | ~                |
|                       |                  |                      |                                                                              |                  |
| Agency User           | Inspections View | 4/18/2019 1:10:51 PM | Inspection #7313 UID:42-15-00200 has been responded to by the agency.        | <b>≈</b> Flagged |
| responsible official4 | Form1 View       | 4/10/2019 1:19:12 PM | Robinson Tim with DOJ number RT070170 was reapplied by responsible official4 | 🍽 Flagged        |

#### **Archive Notifications**

 Users are able to archive notifications. Select the notification to archive and click Archive Selected.

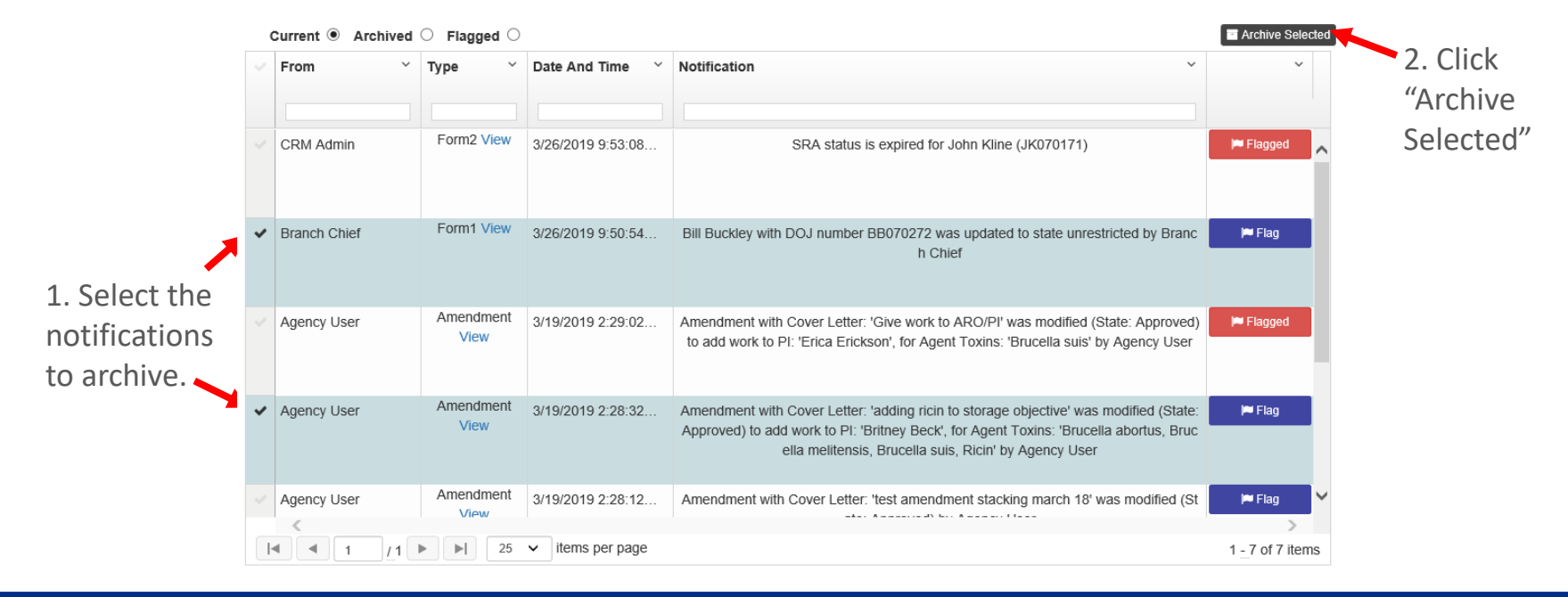

### **Archived Notifications**

- Archived notifications will display on the "Archived" tab.
- Users have the option to "Unarchive" notifications.

#### Current O (Archived ) Flagged O Unarchive Selected From $\sim$ Date And Time $\sim$ ~ Type Notification Form1 View Bill Buckley with DOJ number BB070272 was updated to state unrestricted by Branch Branch Chief 3/26/2019 9:50:54 AM Chief Amendment Agency User Amendment with Cover Letter: 'adding ricin to storage objective' was modified (State: 3/19/2019 2:28:32 PM View Approved) to add work to PI: 'Britney Beck', for Agent Toxins: 'Brucella abortus, Bruc ella melitensis, Brucella suis, Ricin' by Agency User

#### Archived Notifications

#### **Document Archive**

Upload an Entity Document

 To archive documents, select the documents to archive and click Send to Archive.

|               | Uploa     Current [ | d       | ents Archived Documents     | 2. Click                        | "Send to A            | rchive"                |                                                    |                 |
|---------------|---------------------|---------|-----------------------------|---------------------------------|-----------------------|------------------------|----------------------------------------------------|-----------------|
|               | Send to /           | Archive | e                           |                                 |                       |                        |                                                    |                 |
|               | Archive             |         | Original Name 🔺 🗸 🗸         | Unique Document ~<br>Identifier | Uploaded Date ~       | Uploaded By ~          | Document Category ~                                | Review Status   |
|               |                     |         |                             |                                 | Start Date            |                        |                                                    |                 |
|               |                     |         |                             |                                 | End Date              |                        |                                                    |                 |
|               |                     | €       | Access Permission Docume    | Program-2018-5/8/2018           | 5/8/2018 11:01:31 AM  | crmadmin@dev.cdcipsa   | Entity Select Agent and<br>Toxin Program Documents | Review Complete |
| -             |                     | 9       | Access Permissions.docx     | P-2018-4/12/2018 8:36:          | 4/12/2018 8:36:56 AM  | devcdcipsas\responsibl | Entity Select Agent and<br>Toxin Program Documents | Not Reviewed    |
|               |                     | 9       | AgSAS Verification Inspecti | Legacy - 04/30/2018 11:         | 5/8/2018 11:05:15 AM  | crmadmin@dev.cdcipsa   |                                                    | Not Reviewed    |
| 1. Select the |                     | €       | ARATT Spec - Aratt Line Ite | Sec-4/10/2018 10:51:59          | 4/10/2018 10:51:59 PM | agency.user@dev.cdcip  | Security                                           | Review Complete |
| documents     |                     | Ð       | Blue-Label-Template.docx    | Compliance-4/10/2018            | 4/10/2018 10:53:18 PM | agency.user@dev.cdcip  | Compliance                                         | Under Review    |
| to archive.   |                     | 9       | CAFHS Inspection Agenda     | Legacy - 05/03/2018 10:         | 5/8/2018 11:05:47 AM  | crmadmin@dev.cdcipsa   |                                                    | Under Review    |

#### **Document Histories**

"History" icons are now specific to documents with multiple versions.

|              | <li>Uplo</li>                        | ad a | an Entity Document            |                                 |                       |                        |                                                    |                 |  |  |  |  |  |
|--------------|--------------------------------------|------|-------------------------------|---------------------------------|-----------------------|------------------------|----------------------------------------------------|-----------------|--|--|--|--|--|
|              | Upload                               | 1    |                               |                                 |                       |                        |                                                    |                 |  |  |  |  |  |
|              | Current Documents Archived Documents |      |                               |                                 |                       |                        |                                                    |                 |  |  |  |  |  |
|              | Send to Archive                      |      |                               |                                 |                       |                        |                                                    |                 |  |  |  |  |  |
|              | Archive                              |      | Original Name 🔺 🗸 🗸           | Unique Document ~<br>Identifier | Uploaded Date ~       | Uploaded By ~          | Document Category ~                                | Review Status   |  |  |  |  |  |
|              |                                      |      |                               |                                 | Start Date            |                        |                                                    |                 |  |  |  |  |  |
|              |                                      |      |                               |                                 | End Date              |                        |                                                    |                 |  |  |  |  |  |
|              |                                      | Ð    | Access Permission Docume      | Program-2018-5/8/2018           | 5/8/2018 11:01:31 AM  | crmadmin@dev.cdcipsa   | Entity Select Agent and<br>Toxin Program Documents | Review Complete |  |  |  |  |  |
| listory Icon |                                      | 0    | Access Permissions.docx       | P-2018-4/12/2018 8:36:          | 4/12/2018 8:36:56 AM  | devcdcipsas\responsibl | Entity Select Agent and<br>Toxin Program Documents | Not Reviewed    |  |  |  |  |  |
|              |                                      | Q    | lick to select version specti | Legacy - 04/30/2018 11:         | 5/8/2018 11:05:15 AM  | crmadmin@dev.cdcipsa   |                                                    | Not Reviewed    |  |  |  |  |  |
|              |                                      | Ð    | ARATT Spec - Aratt Line Ite   | Sec-4/10/2018 10:51:59          | 4/10/2018 10:51:59 PM | agency.user@dev.cdcip  | Security                                           | Review Complete |  |  |  |  |  |
|              |                                      | Ð    | Blue-Label-Template.docx      | Compliance-4/10/2018            | 4/10/2018 10:53:18 PM | agency.user@dev.cdcip  | Compliance                                         | Under Review    |  |  |  |  |  |
|              |                                      | 9    | CAFHS Inspection Agenda       | Legacy - 05/03/2018 10:         | 5/8/2018 11:05:47 AM  | crmadmin@dev.cdcipsa   |                                                    | Under Review    |  |  |  |  |  |
|              |                                      |      |                               | <u> </u>                        |                       |                        |                                                    |                 |  |  |  |  |  |

# **Inspection Module**

## **Inspection Module**

• FSAP can assign additional response time to an inspection finding.

| Departure UID: 42-15-00200 |           |                                     |                   |         |  |
|----------------------------|-----------|-------------------------------------|-------------------|---------|--|
| Departure Type:            | Severity: | Initial Response Due:               | Repeat Departure: | Status: |  |
| Final                      | Moderate  | 05/01/2019                          | No                | Open    |  |
|                            |           | Current Response Due:<br>06/03/2019 |                   |         |  |

# **APHIS/CDC Form 1**

#### Form 1 Interface Optimization

All Form 1 sections have been widened.

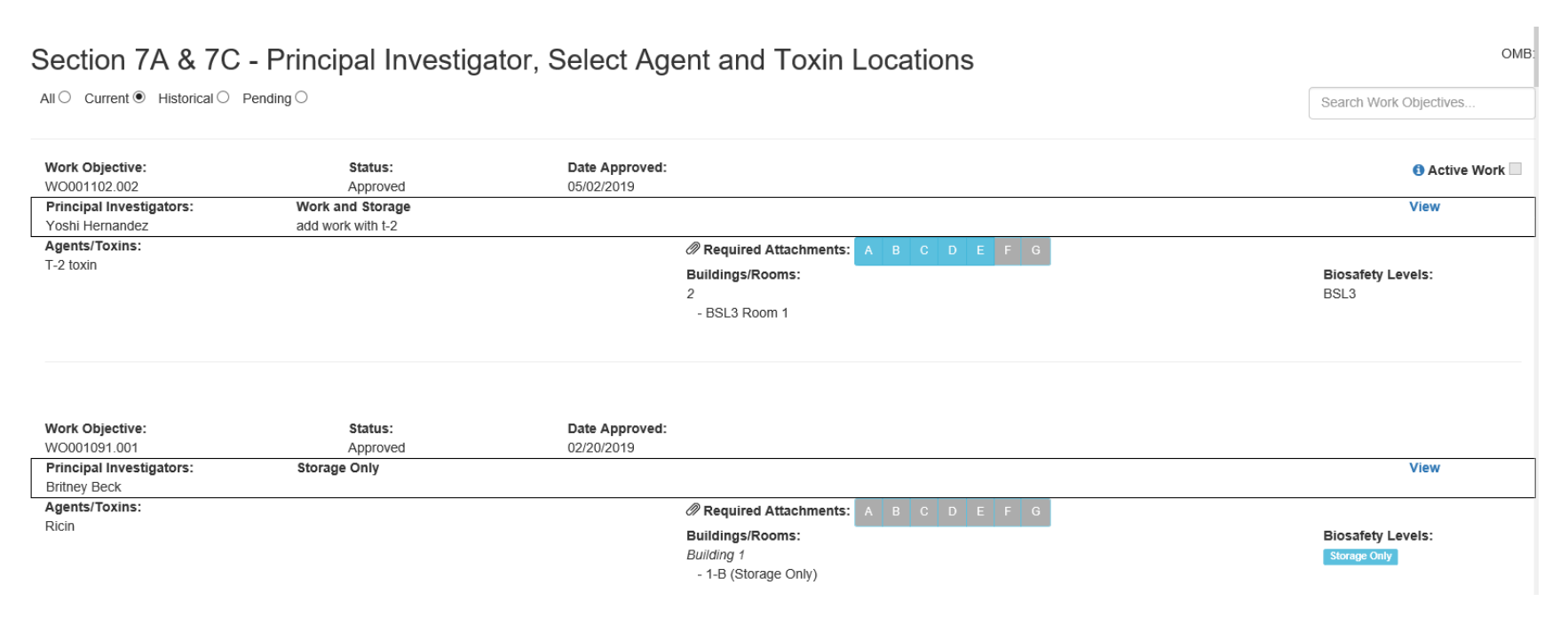

## Form 1 Section 3 Histories

Entities are now able to view agent/toxin histories showing the date approved, possessed, no longer possessed and withdrawn.

#### Section 3 - Select Agents and Toxins

All Current Historical

| Agent Toxin Name          | ~           | Status ~ | Agency ~ | Tier 1 ~                          | Possessed ~ | Approved  | ~ Withdrawn ~  | ~       |
|---------------------------|-------------|----------|----------|-----------------------------------|-------------|-----------|----------------|---------|
|                           |             |          |          |                                   |             |           |                |         |
| Brucella melitensis       |             | Approved | Overlap  | No                                |             | 1/17/2019 |                | History |
| Brucella suis             |             | Approved | Overlap  | No                                | Ø           | 1/17/2019 |                | History |
| Burkholderia mallei       |             | Approved | Overlap  | Yes                               | Ø           | 1/8/2019  |                | History |
| Burkholderia pseudomallei |             | Approved | Overlap  | Yes                               |             | 4/25/2019 | (              | History |
| Francisella tularensis    |             | Approved | HHS      | Yes                               |             | 4/27/2019 |                | History |
| Date Approved ~           | Date Poss   | essed    |          | <ul> <li>Date No Longe</li> </ul> | r Possessed | ~         | Date Withdrawn |         |
| 4/27/2019                 | 4/29/2019   |          |          | 4/29/2019                         |             |           |                |         |
|                           | 4/27/2019   |          |          | 4/27/2019                         |             |           | 4/27/2019      |         |
| 4/17/2019                 | see section | 1 7B     |          | 4/27/2019                         |             |           |                |         |

## Form 1 Section 3 Histories

Entities are now able to view agent/toxin histories showing the date approved, possessed, no longer possessed and withdrawn.

| Francisella tularensis |               | Approved | HHS |   | Yes                |         | 4/27/2019 |                | History |
|------------------------|---------------|----------|-----|---|--------------------|---------|-----------|----------------|---------|
| Date Approved          | Date Posses   | sed      |     | ~ | Date No Longer Pos | ssessed | ~         | Date Withdrawn |         |
| 4/27/2019              | 4/29/2019     |          |     |   | 4/29/2019          |         |           |                |         |
|                        | 4/27/2019     |          |     |   | 4/27/2019          |         |           | 4/27/2019      |         |
| 4/17/2019              | see section 7 | В        |     |   | 4/27/2019          |         |           |                |         |
|                        |               |          |     |   |                    |         |           |                |         |

| Reconstructed replication competent forms of the 1918 pandemic influenza virus |             | Approved | HHS | No                                | Ŵ           | 4/29/2019 |                | History |
|--------------------------------------------------------------------------------|-------------|----------|-----|-----------------------------------|-------------|-----------|----------------|---------|
| Date Approved ~                                                                | Date Posses | sed      |     | <ul> <li>Date No Longe</li> </ul> | r Possessed | ~         | Date Withdrawn |         |
| 4/29/2019                                                                      | 4/29/2019   |          |     |                                   |             |           |                |         |
|                                                                                | 4/29/2019   |          |     | 4/29/2019                         |             |           | 4/29/2019      |         |
| 4/29/2019                                                                      | 4/29/2019   |          |     | 4/29/2019                         |             |           |                |         |

## Form 1 Section 3 Histories

 For agents that were approved before May 16, 2019, refer to Section 7B for the initial possession date.

#### Section 3 - Select Agents and Toxins

All O Current O Historical O

| Agent Toxin Name          | ~           | Status ~ | Agency ~ | Tier 1 ~                          | Possessed $\vee$ | Approved  | <ul> <li>Withdrawn</li> <li>Y</li> </ul> | ~       |
|---------------------------|-------------|----------|----------|-----------------------------------|------------------|-----------|------------------------------------------|---------|
|                           |             |          |          |                                   |                  |           |                                          |         |
|                           |             |          |          |                                   |                  |           |                                          |         |
| Brucella melitensis       |             | Approved | Overlap  | No                                |                  | 1/17/2019 |                                          | History |
| Brucella suis             |             | Approved | Overlap  | No                                | V                | 1/17/2019 |                                          | History |
| Burkholderia mallei       |             | Approved | Overlap  | Yes                               | ×.               | 1/8/2019  |                                          | History |
| Burkholderia pseudomallei |             | Approved | Overlap  | Yes                               | ×.               | 4/25/2019 |                                          | History |
| Francisella tularensis    |             | Approved | HHS      | Yes                               |                  | 4/27/2019 |                                          | History |
| Date Approved ~           | Date Poss   | essed    |          | <ul> <li>Date No Longe</li> </ul> | r Possessed      | ~         | Date Withdrawn                           |         |
| 4/27/2019                 | 4/29/2019   |          |          | 4/29/2019                         |                  |           |                                          |         |
|                           | 4/27/2019   |          |          | 4/27/2019                         |                  |           | 4/27/2019                                |         |
| 4/17/2019                 | see sectior | n 7B     |          | 4/27/2019                         |                  |           |                                          |         |

# Section 7A/C

- Work objectives are now sorted with the newest appearing first.
- Users can now search for specific work objectives by keyword search.

#### Section 7A & 7C - Principal Investigator, Select Agent and Toxin Locations

All O Current I Historical Pending O

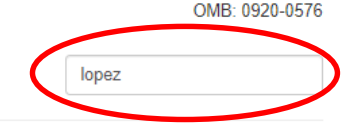

| Work Objective:<br>WO001194.009           | Status:<br>Approved                                                                                                    | Date Approved:<br>04/29/2019                  |                                         | 3 Active Work             |  |  |  |  |
|-------------------------------------------|----------------------------------------------------------------------------------------------------|-----------------------------------------------|-----------------------------------------|---------------------------|--|--|--|--|
| Principal Investigators:<br>Killian Lopez | Work and Storage View We study how inner-membrane proteins affect LPS structure, and whether deletion of certain inner-membrane proteins attenuates Brucella abortus in animal models of infection and whether these animals are protected against later challenge with wild-type. In our non-Tier 1 BSL-3 lab, only in vitro work is performed. Methods include culture in broth and on agar plates. Centrifugation of cultures and re-suspension/concentration of cell mass. Standard genetic techniques such as electroporation, plating on selective media, colony isolation. Tissue samples taken from experimentally-challenged animals in a separate registered ABSL3 lab may be fixed, following |                                               |                                         |                           |  |  |  |  |
|                                           | our validated inactivation pro                                                                                                    | edure, before microscopic examination.        | , , , , , , , , , , , , , , , , , , , , | , , , ,                   |  |  |  |  |
| Agents/Toxins:                            |                                                                                                    | Required At                                   | tachments: A B C D E F G                |                           |  |  |  |  |
| Burkholderia pseudomallei                 |                                                                                                    | Buildings/Roo<br>Building 1<br>- Tier 1 Lab a | ns:<br>nd Storage Room, ABSL3, BSL3     | Biosafety Levels:<br>BSL3 |  |  |  |  |

### "Active Work" Flag Enhancement

 The "Active Work" flag is no longer available for "Storage Only" work objectives.

| Work Objective:<br>WO001188.001<br>Principal Investigators:                | Status:<br>Approved<br>Work and Storage                                                                                                    | Date Approved:<br>pre-2019                                                                                                    | "Active Work" appears for Work Objective                                                                                           | Active Work      Viet |  |  |  |  |  |
|----------------------------------------------------------------------------|----------------------------------------------------------------------------------------------------|----------------------------------------------------------------------------------------------------|----------------------------------------------------------------------------------------------------|-----------------------|--|--|--|--|--|
| Britney Beck                                                               | We study how inner-membrane pro<br>against later challenge with wild-typ<br>Standard genetic techniques such a<br>validated inactivation procedure, be | dy how inner-membrane proteins affect LPS structure, and whether deletion of certain inner-membrane proteins after utales Brucella abortus in animal models of infection and whether these animals are protected<br>later challenge with wild-type. In our non-Tier 1 BSL-3 lab, only in vitro work is performed. Methods include culture in broth and on agar plates. Centrifugation of cultures and re-suspension/concentration of cell mass.<br>If genetic techniques such as electroporation, plating on selective media, colony isolation. Tissue samples taken from experimentally-challenged animals in a separate registered ABSL3 lab may be fixed, following our<br>ad inactivation procedure, before microscopic examination. |                                                                                                    |                       |  |  |  |  |  |
| Agents/Toxins:<br>Brucella abortus<br>Brucella melitensis<br>Brucella suis |                                                                                                    | Required<br>Buildings/R<br>Building 1<br>- Tier 1 Lat                                                                                                    | Attachments:     A     B     C     D     E     F     G       ooms:     Biosafety Le     BSL3       o and Storage Room, ABSL3, BSL3 | vels:                 |  |  |  |  |  |
|                                                                            |                                                                                                    |                                                                                                    |                                                                                                    |                       |  |  |  |  |  |

| Work Objective:          | Status:      | Date Approved: | "Active work" does not appear for Storage Only                                                                                                    |  |
|--------------------------|--------------|----------------|----------------------------------------------------------------------------------------------------|--|
| WO001163.003             | Approved     | 03/19/2019     |                                                                                                    |  |
| Principal Investigators: | Storage Only |                | View                                                                                                    |  |
| Britney Beck             |              |                |                                                                                                    |  |
| Agents/Toxins:           |              | Ø Requi        | d Attachments: A B C D E F G                                                                                                    |  |
| Brucella abortus         |              | Puilding       | Biostety Levels                                                                                                    |  |
| Brucella melitensis      |              | Building       | Additional and a second second |  |
| Brucella suis            |              | storage        | Sociaje Ony                                                                                                    |  |
| Ricin                    |              | - storay       | louin                                                                                                    |  |
|                          |              |                |                                                                                                    |  |

#### "Active Work" Guidance

• Guidance is available through the information icon.

| Work Objective:                         | Status:                         | Active Work Guidance                                                                      | 🛚 Active Work 🗆                          |
|-----------------------------------------|---------------------------------|-------------------------------------------------------------------------------------------|------------------------------------------|
| WO001188.001                            | Approved                        |                                                                                           |                                          |
| Principal Investigators:                | Work and Storage                |                                                                                           | View                                     |
| Britney Beck                            | We study how inner-membran      | aFCAD provides the Varius World flag as a teal for entities to keep track of approved     | ether these animals are protected        |
|                                         | Standard genetic techniques s   | ersar provides the Active work hag as a too for entities to keep track of approved        | d ABSI 3 lab may be fixed, following our |
|                                         | validated inactivation procedur | select agent and toxin activities that may not currently be in progress (e.g., seasonal   |                                          |
| Agents/Toxins:                          |                                 | work, work waiting for additional funding, work temporarily halted due to laboratory      |                                          |
| Brucella abortus<br>Brucella melitensis |                                 | maintenance etc.)                                                                         | Biosafety Levels:                        |
| Brucella suis                           |                                 | maintenance, etc.                                                                         | BSL3                                     |
|                                         |                                 |                                                                                           |                                          |
|                                         |                                 | Entities are encouraged but are not required to use the 'Active Work' flag. Entities will |                                          |
|                                         |                                 | not be penalized for conducting approved work that is not flagged as 'Active'.            |                                          |
| Work Objective:                         | Status:                         |                                                                                           |                                          |
| WO001163.003                            | Approved                        |                                                                                           |                                          |
| Principal Investigators:                | Storage Only                    |                                                                                           | View                                     |
| Britney Beck                            |                                 |                                                                                           |                                          |
| Agents/Toxins:                          |                                 |                                                                                           |                                          |
| Brucella abortus                        |                                 |                                                                                           | Biosafety Levels:                        |
| Brucella suis                           |                                 | Close                                                                                     | Storage Only                             |
| Ricin                                   |                                 |                                                                                           |                                          |
|                                         |                                 |                                                                                           |                                          |

# Legacy Section 7A/C

The link to legacy 7A/C data has been removed.

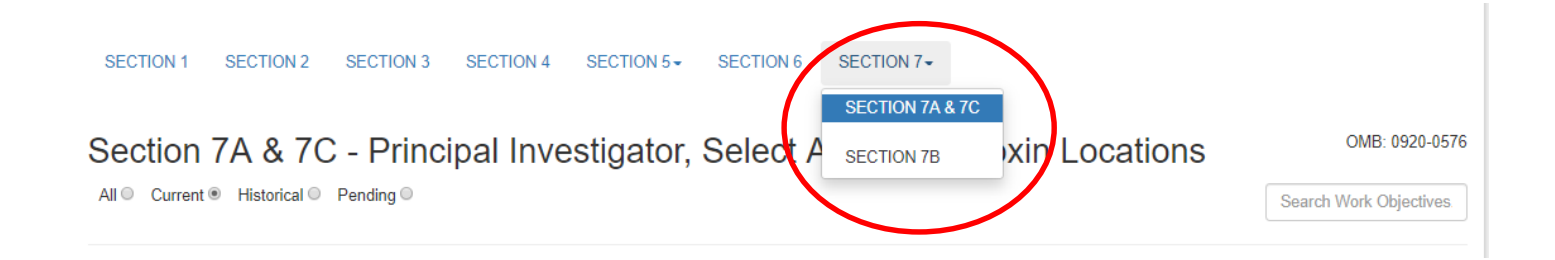

# **Print and Data Export**

# **APHIS/CDC Forms 2, 3 and 4 Printing**

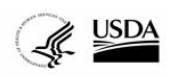

REQUEST TO TRANSFER SELECT AGENTS AND TOXINS APHIS/CDC FORM 2

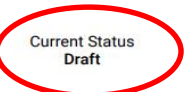

Recipient: mister super Transfer ID: null

SECTION 1 - TO BE COMPLETED BY RECIPIENT

#### SECTION A - RECIPIENT INFORMATION

1. Principal Investigator name: mister super

#### SECTION B - SENDER INFORMATION

| 2. Entity name:<br>test                    |                                 | Other - Entity Registration<br>Description: asdfasf |                                                              | 4. Address:<br>asdfasdf     |      |                                 |
|--------------------------------------------|---------------------------------|-----------------------------------------------------|--------------------------------------------------------------|-----------------------------|------|---------------------------------|
| 5. City:<br>asdfasf                        | 6. State<br>AZ                  | ::                                                  | 7. Zip co<br>55555555                                        | ode: 8. Country:<br>5555 GE |      |                                 |
| 9. Responsible<br>Director:<br>asdfasdf    | or Facility                     | 1<br>3                                              | 10. RO/Facility Director telephone #:<br>3333333333333333333 |                             |      |                                 |
| 11. RO/Facility<br>333333333333333         | #:                              | 1                                                   | 12. RO/Facility Director e-mail address:<br>ro@ro.com        |                             |      |                                 |
| 13. This transf<br>diagnostic sar<br>no    | fer request is<br>nple:         | for a select a                                      | gent or to                                                   | oxin that                   | Wa   | as identified in a clinical or  |
| 14. Is the ager<br>agent regulation<br>yes | nt a product of<br>ons?         | f a restricted                                      | experime                                                     | nt, as <mark>d</mark> e     | efin | ned in section 13 of the select |
| Provide the de<br>restricted expe          | scription use<br>eriment that p | d in the Feder<br>roduced the                       | al Select                                                    | Agent P                     | ro   | gram approval letter for the    |
| 15.Name of ca<br>asdfasd                   | arrier and DOT                  | number                                              |                                                              |                             |      |                                 |

#### SECTION C – LIST OF SELECT AGENTS AND TOXINS REQUESTED

Agent Toxin Name

Abrin

- All users, including ROs, AROs, and those with read-only access, are able to download and/or print Forms 2, 3 and 4.
- The Form's current status appears in the upper right corner.
- There is a disclaimer at the bottom of the form (This document is for reference purposes only).

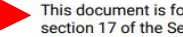

This document is for reference purposes only. It is not an official record required to be kept under section 17 of the Select Agents and Toxins Regulations.

#### **Section 4 Data Export**

 To export Section 4 data, click Export CSV, and the data will be exported to a .csv file (Excel).

#### Section 4 - Entity Personnel

All 
Pending 
Unrestricted 
Withdrawn 
Expired 
Restricted 
Denied

All 
 RO/ARO Personnel 
 Principal Investigator 
 Science Personnel 
 Support Personnel

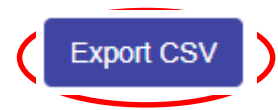

| Last Name 🗡 | First Name ~ | DOJ# ~      | Status ~     | Roles ~       | Tier 1 ~ | Supervising $PIs^{\vee}$ | SRA Initial ~ | SRA ~<br>Approval | SRA ∨<br>Expiration ▲2 | SRA ×<br>withdrawn | ~    |
|-------------|--------------|-------------|--------------|---------------|----------|--------------------------|---------------|-------------------|------------------------|--------------------|------|
|             |              |             |              |               |          |                          | Start Date    | Start Date        | Start Date             | Start Date         |      |
|             |              |             |              |               |          |                          | End Date      | End Date          | End Date               | End Date           |      |
| Pasteur     | Louis        | C-LP-837362 | Expired      | Principal Inv | No       |                          |               |                   | 09/12/2017             |                    | View |
| Myrtle      | Mickey       | k-kd-917373 | Withdrawn    |               | No       |                          | 01/28/2019    | 02/19/2019        | 06/16/2019             | 05/02/2019         | View |
| Stiver      | Minnie       | i-wi-872636 | Unrestricted |               | No       |                          | 09/10/2017    | 09/20/2017        | 06/17/2019             |                    | View |
| Madden      | Steve        | j-dj-129393 | Unrestricted | Owner/Cont    | Yes      |                          | 01/03/2018    | 03/08/2018        | 06/18/2019             |                    | View |
| Steven      | Donald       | d-dd-746373 | Unrestricted | Responsible   | Yes      |                          | 12/25/2017    | 01/12/2018        | 07/31/2019             |                    | View |
| Bolton      | Daffy        | d-jw-182733 | Unrestricted | Owner/Cont    | No       |                          | 01/30/2018    | 02/12/2018        | 08/01/2019             |                    | View |
| brown       | charlie      | C-CB-192830 | Unrestricted | Safety, Sec   | No       |                          | 03/08/2018    | 03/08/2018        | 08/02/2019             |                    | View |
| Kocher      | Robert       | C-RK-888888 | Unrestricted | Principal Inv | No       |                          | 03/03/2017    | 04/04/2017        | 04/04/2020             |                    | View |
| Stan        | Bruce        | C-BW-040404 | Unrestricted | Animal Care   | Yes      | Louis Pasteur, B         | 09/08/2017    | 11/08/2017        | 11/08/2020             |                    | View |

#### **Section 7B Data Export**

 To export Section 7B data, click Export CSV, and the data will be exported to a .csv file (Excel).

Section 7B – Strain or Serotype Designation Information

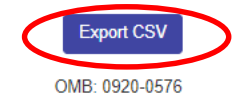

Saved Agents / Strain or Serotypes

All O Current 
Historical O

| Agent/Toxin ~             | Strain Or Serotype ~ | Assigned PI ~ | Entity Wide ~ | Date Added v | Date Withdrawn 🗸 | ~      |
|---------------------------|----------------------|---------------|---------------|--------------|------------------|--------|
|                           |                      |               |               | Start Date   | Start Date       |        |
|                           |                      |               |               | End Date     | End Date         |        |
| Burkholderia pseudomallei | NCTC 13392           | Sam Samuelson |               | 10/26/2017   |                  | O View |
| Brucella suis             | 1330                 |               | ¢             | 11/28/2017   |                  | O View |
| Burkholderia pseudomallei | K96 243              | Sam Samuelson |               | 12/14/2017   |                  | O View |
| Burkholderia pseudomallei | 1026b                | Sam Samuelson |               | 12/14/2017   |                  | O View |

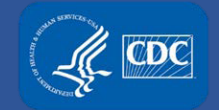

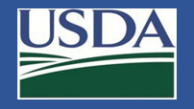

## **Additional Assistance**

- □ The <u>eFSAP Resource Center</u> has resources to assist with the use of eFSAP.
- For technical assistance with eFSAP, or for assistance with the Secure Asset Management System (SAMS), please submit a help request ticket at <u>eFSAP</u> <u>Customer Support Request Form</u>, email <u>eFSAPSupport@cdc.gov</u>, or call 1 (877) 232-3322.
- For all other inquiries regarding your entity's registration, please contact your designated FSAP point of contact (POC).